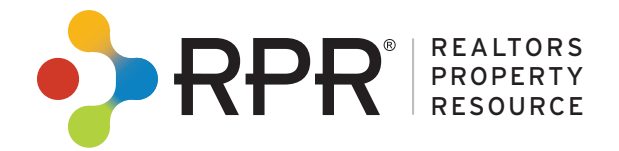

# Appraiser

### **Sales Comparison Analysis**

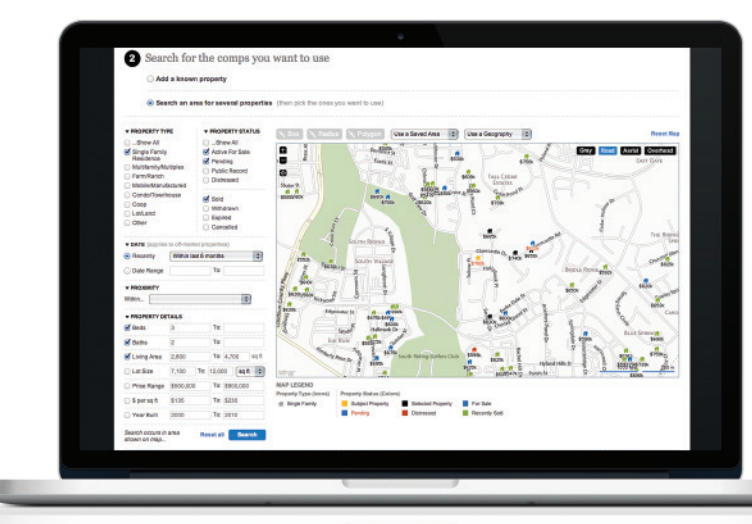

### **Advanced Comp Selection**

In-depth search options provide a rich selection of comparable properties to choose from like never before!

#### **Adjustment & Weighting**

With extended property facts, easily adjust and weight each comparable property. Also compare the pricing relationship between the subject property and the selected comparable properties.

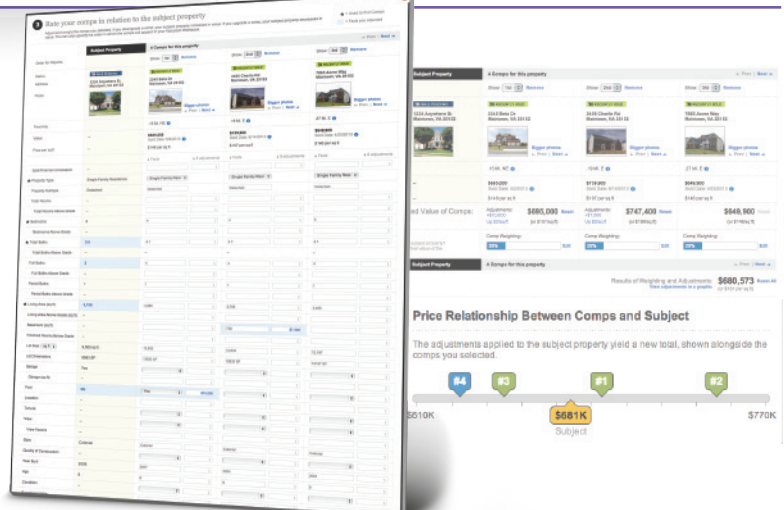

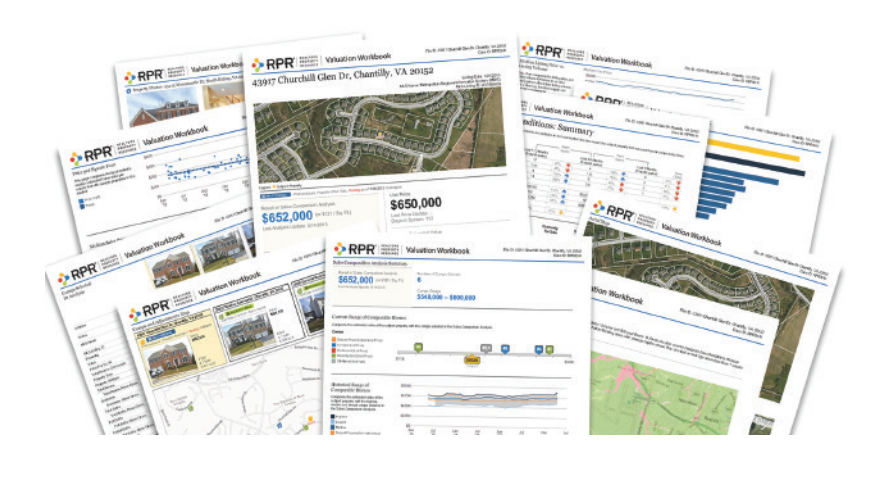

#### **Valuation Workbook**

Create a custom workbook full of timely data, including local market conditions and trends, general market health charts, inventory and comparable analysis, and enhanced detail pages for comparable properties. Each workbook cover can also include a Case and File ID.

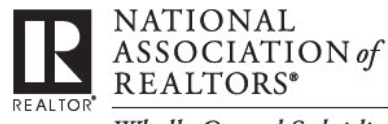

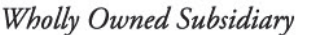

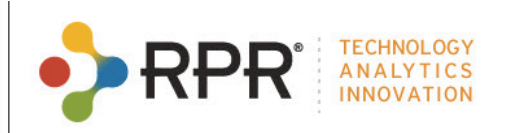

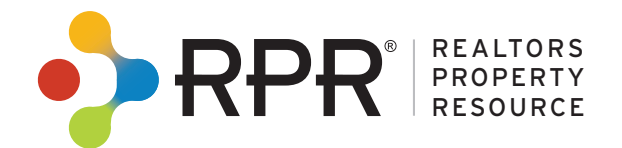

Leverage the power of RPR's national database to evaluate properties using local sales information and comparable listings to produce a detailed record that can be saved or printed.

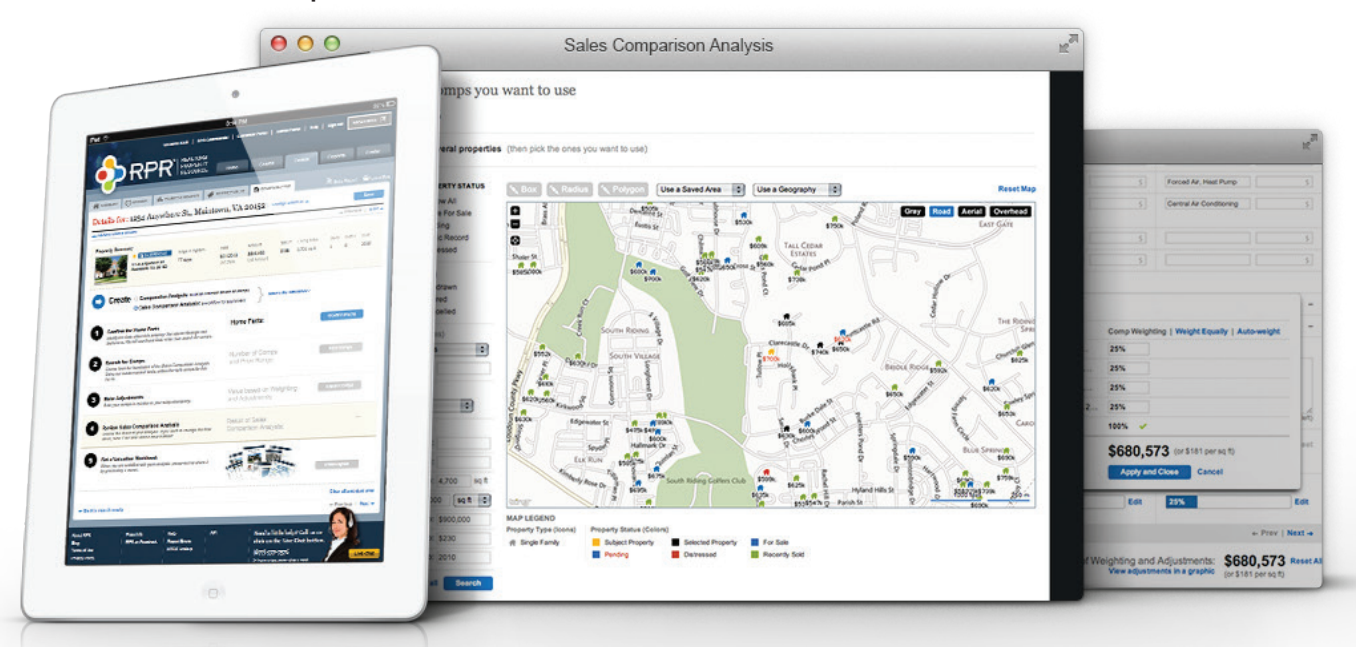

## How do I Get Started?

- Create your RPR account today by visiting www.narrpr.com
- Click "Create New Account," enter your last name & NRDS ID number, and follow the onscreen steps
- 3 Search for a property using the search navigation
- Locate the Sales Comparison Analysis on the Comp Analysis tab on the Property Details page

## **Q** RPR Resources

#### Tutorial of the Sales Comparison Analysis tool: blog.narrpr.com/learning

Wholly Owned Subsidiary

News & Info: blog.narrpr.com Learn RPR: blog.narrpr.com/training Customer Service: 877-977-7576 Online Help: support.narrpr.com

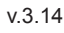

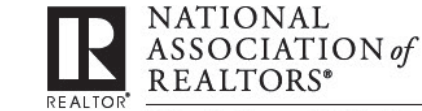

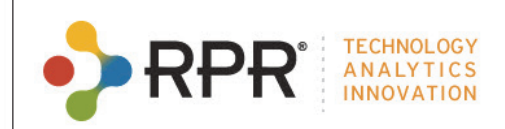

•>

**Appraiser**